## **How to Access CLASSLINK From Any Computer**

- 1- Go to the POB District Website <a href="https://www.pobschools.org/">https://www.pobschools.org/</a>
- 2- Select "Staff" from the menu tabs
- 3- Select "ClassLink" from the list
- 4- Enter your username (for example, glodico)
- 5- Enter the same password you use to log in to your school district classroom or office computer
- 6- Select "My Files" from the bottom menu
- 7- Select "Home Folder" to view all of the documents you saved to our District's computer network.